# **Versione Stampabile della Discussione**

Clicca qui per visualizzare questa discussione nel suo formato originale

# WinInizio \_ Altri problemi legati alla Sicurezza \_ Dangerous Viruses Detected In Your System

# Inviato da: nerdone il 08/09/08, 01:13

Salve 🔐 mi sono da poco registrato, e ho da pochi giorni un grandissimo problema ora mi spiego meglio:

navigando nel web ho trovato un programmino utile, allora l'ho scaricato e quando l'ho avviato non è apparso nulla e poi da li ho dubitato...poco dopo apro una cartella dentro il disco rigido ed ecco che viene fuori una finestra con titolo: " **Dangerous error!** " e poi vi è scritto : " **Attention** , *seguito dal nome del mio pc*,**! Some dangerous viruses detected in your system. Micorsoft Windows XP Files corrupted.This may lead to the destruction of important files in c:\Windows. Download protection software now!** 

**Click OK to download the antispyware.(Reccomended)** Poi ci sono 2 pulsanti ovvero SI o NO..e in qualsiasi dei 2 clikki ti rindirizzano a questa pagina:htxtp://checksystem-online.com/id/4912933/4/1/" dove ti obbigano a scaricare altri porgrammi ecc...

Insomma so benissimo il significato di questo messaggio e credo che nn sia affato un virus (dato che provando a fare scansioni con l'antivirus non lo rivela) ..il problema e che innazintutto ogni volta che riapro cartelle esce questo messaggio e in più dopo un pò mi si crasha explorer.exe( il

desktop )...

Ho bisogno di questo grande aiuto..se mi potete aiutare ve ne sarò molto grato 📇 🛵

Un Saluto a tutti!

# Inviato da: thesorrow il 08/09/08, 01:22

# Benvenuto/a!

Ciao e Benvenuto/a nel forum, nerdone.

Perché non personalizzi la tua presenza in WinInizio aggiungendo una firma e un'immagine al tuo profilo personale ? se non sai come fare, <u>clicca qui</u>.

Se sei una ragazza e vuoi essere aggiunta al gruppo delle **WinGirls** non dovrai fare altro che presentarti in <u>questo thread</u> o contattare un membro dello staff; se invece hai meno di 18 anni potresti far parte degli **Juniores**, per farlo <u>presentati qui</u> o contatta un membro dello staff.

Il gruppo WinGirls e Juniores offrono alcuni vantaggi speciali, scoprili nell'apposito thread di presentazione!

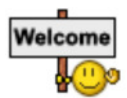

Ricordati, infine, che un titolo appropriato per dare visibilità alle tue nuove discussioni è essenziale: chiamare una discussione "Aiuto" o "Consiglio" non permette di capire subito la tua richiesta e rende più difficili le ricerche per gli altri utenti.

# Link utili:

- Regolamento
- Netiquette
- Glossario
- Thread di Benvenuto
- Guida all'uso di WinInizio

Posta un http://www.wininizio.it/forum/index.php?showtopic=21584 e vediamo di cosa si tratta.

# Inviato da: nerdone il 08/09/08, 01:34

ok! appena posso personalizzo il mio profilo! comunque grazie per la tempestività della risposta **thesorrow** 

Ascolta io hijackthis non l'ho ancora installato crerdo che lo si scarichi da http://forum.wininizio.it/index.php?showtopic=21584 epena posso lo installo e ti posto il log..grazie ancora ora vado a dormire... good night!!!!

# Inviato da: thesorrow il 08/09/08, 01:48

Si lo scarichi da li, ma visto che non l'hai ancora installato ti consiglio prima di fare altre 2 o 3 operazioni preliminari domattina appena ti svegli 😑

1. Scarica http://www.ccleaner.com/download/downloading, durante l'installazione togli la spunta da Yahoo Toolbar. Poi apri il programma, vai su Opzioni - Avanzate e togli la spunta da "cancella file in windows temp solo se più vecchi di 48 ore". Ora chiudi internet explorer e/o firefox quindi avvia la pulizia e conferma la richiesta.

\*\*\*\*\*\*

2. Scarica http://download.bleepingcomputer.com/sUBs/ComboFix.exe, disconnettiti da internet, disabilita e chiudi antivirus, antispyware e firewall. Manda in esecuzione il programma. Digita 1 e premi invio poi attendi il termine degli stage di scansione. Posta il log che troverai alla fine in C:\Combofix.txt.

\*\*\*\*\*

3. Scarica poi http://www.download.com/Malwarebytes-Anti-Malware /3000-8022\_4-10804572.html, aggiornalo e avvia una scansione completa. A fine scansione elimina tutto ciò che trova e posta il report che ti visualizza.

\*\*\*\*\*\*

Scarica HijackThis e allega ora anche il suo log.

# Inviato da: nerdone il 08/09/08, 01:49

ecco fatto..almeno domattina avrò qualche risposta 🍚 :

Logfile of Trend Micro HijackThis v2.0.2 Scan saved at 2.43.14, on 08/09/2008 Platform: Windows XP SP2 (WinNT 5.01.2600) MSIE: Internet Explorer v7.00 (7.00.6000.16705) Boot mode: Normal

Running processes: C:\WINDOWS\System32\smss.exe C:\WINDOWS\system32\services.exe C:\WINDOWS\system32\services.exe C:\WINDOWS\system32\svchost.exe C:\WINDOWS\System32\svchost.exe C:\WINDOWS\System32\spoolsv.exe C:\WINDOWS\system32\spoolsv.exe C:\PROGRA~1\Grisoft\AVGFRE~1\avgamsvr.exe C:\PROGRA~1\Grisoft\AVGFRE~1\avgupsvc.exe C:\WINDOWS\system32\DRIVERS\CDANTSRV.EXE C:\WINDOWS\system32\gearsec.exe C:\WINDOWS\system32\nvsvc32.exe C:\WINDOWS\System32\svchost.exe

# C:\WINDOWS\ALCXMNTR.EXE

C:\Programmi\Hewlett-Packard\HP Software Update\HPWuSchd.exe

C:\Programmi\Hewlett-Packard\Digital Imaging\bin\hpotdd01.exe

C:\WINDOWS\system32\spool\drivers\w32x86\3\hpztsb09.exe

 $C:\Programmi\File\ comuni\Microsoft\ Shared\Works\ Shared\WkUFind.exe$ 

C:\Programmi\File comuni\Real\Update\_OB\realsched.exe

C:\PROGRA~1\Grisoft\AVGFRE~1\avgcc.exe

 $C:\PROGRA \sim 1\Grisoft\AVGFRE \sim 1\avgemc.exe$ 

C:\WINDOWS\system32\RUNDLL32.EXE

C:\Programmi\Zone Labs\ZoneAlarm\zlclient.exe

C:\Programmi\Windows Live\Messenger\MsnMsgr.Exe

C:\WINDOWS\system32\ctfmon.exe

C:\Programmi\VisualTaskTips\VisualTaskTips.exe

C:\Programmi\Vidalia Bundle\Privoxy\privoxy.exe

 $C:\Programmi\MessengerDiscovery\MessengerDiscovery\Live.exe$ 

C:\Programmi\Windows Live\Messenger\usnsvc.exe

C:\Programmi\Mozilla Firefox\firefox.exe

C:\Programmi\Free Download Manager\fdm.exe

 $C:\WINDOWS\system 32\drwtsn 32.exe$ 

C:\WINDOWS\system32\drwtsn32.exe

C:\WINDOWS\explorer.exe

C:\Programmi\Mozilla Thunderbird\thunderbird.exe

C:\HiJackThis\HijackThis.exe

R0 - HKCU\Software\Microsoft\Internet Explorer\Main,Start Page = http://www.google.it/

R1 - HKLM\Software\Microsoft\Internet Explorer\Main,Default\_Page\_URL =

http://go.microsoft.com/fwlink/?LinkId=69157

R1 - HKLM\Software\Microsoft\Internet Explorer\Main,Default\_Search\_URL =

http://go.microsoft.com/fwlink/?LinkId=54896

R1 - HKLM\Software\Microsoft\Internet Explorer\Main,Search Page = http://go.microsoft.com /fwlink/?LinkId=54896

R0 - HKLM\Software\Microsoft\Internet Explorer\Main,Start Page = http://go.microsoft.com/fwlink /?LinkId=69157

R0 - HKCU\Software\Microsoft\Internet Explorer\Toolbar,LinksFolderName = Collegamenti

O2 - BHO: Supporto di collegamento per Adobe PDF Reader - {06849E9F-C8D7-4D59-

B87D-784B7D6BE0B3} - C:\Programmi\File comuni\Adobe\Acrobat\ActiveX\AcroIEHelper.dll O2 - BHO: (no name) - {7E853D72-626A-48EC-A868-BA8D5E23E045} - (no file)

O2 - BHO: AFS plugin - {8EF40C36-293F-4749-8EA0-94FB3AD83FA1} - C:\WINDOWS\system32

\dfax32x.dll

O2 - BHO: Guida per l'accesso a Windows Live - {9030D464-4C02-4ABF-8ECC-5164760863C6} - C:\Programmi\File comuni\Microsoft Shared\Windows Live\WindowsLiveLogin.dll

O2 - BHO: Windows Live Toolbar Helper - {BDBD1DAD-C946-4A17-ADC1-64B5B4FF55D0} -

C:\Programmi\Windows Live Toolbar\msntb.dll

O2 - BHO: FDMIECookiesBHO Class - {CC59E0F9-7E43-44FA-9FAA-8377850BF205} -

C:\Programmi\Free Download Manager\iefdm2.dll

O3 - Toolbar: Windows Live Toolbar - {BDAD1DAD-C946-4A17-ADC1-64B5B4FF55D0} - C:\Programmi\Windows Live Toolbar\msntb.dll

04 - HKLM\...\Run: [AlcxMonitor] ALCXMNTR.EXE

O4 - HKLM\..\Run: [NeroFilterCheck] C:\WINDOWS\System32\NeroCheck.exe

O4 - HKLM\..\Run: [HP Software Update] "C:\Programmi\Hewlett-Packard\HP Software Update\HPWuSchd.exe"

O4 - HKLM\..\Run: [DeviceDiscovery] C:\Programmi\Hewlett-Packard\Digital Imaging\bin \hpotdd01.exe

O4 - HKLM\..\Run: [HPDJ Taskbar Utility] C:\WINDOWS\system32\spool\drivers\w32x86 \3\hpztsb09.exe

O4 - HKLM\..\Run: [Microsoft Works Update Detection] C:\Programmi\File comuni\Microsoft Shared\WkUFind.exe

O4 - HKLM\..\Run: [TkBellExe] "C:\Programmi\File comuni\Real\Update\_OB\realsched.exe" -osboot

O4 - HKLM\..\Run: [AVG7\_CC] C:\PROGRA~1\Grisoft\AVGFRE~1\avgcc.exe /STARTUP

O4 - HKLM\..\Run: [AVG7\_EMC] C:\PROGRA~1\Grisoft\AVGFRE~1\avgemc.exe

O4 - HKLM\..\Run: [NvCplDaemon] RUNDLL32.EXE C:\WINDOWS\system32\NvCpl.dll,NvStartup

O4 - HKLM\..\Run: [NvMediaCenter] RUNDLL32.EXE C:\WINDOWS\system32 \NvMcTray.dll,NvTaskbarInit

O4 - HKLM\..\Run: [ZoneAlarm Client] "C:\Programmi\Zone Labs\ZoneAlarm\zlclient.exe" O4 - HKCU\..\Run: [msnmsgr] "C:\Programmi\Windows Live\Messenger\MsnMsgr.Exe" /background O4 - HKCU\..\Run: [ctfmon.exe] C:\WINDOWS\system32\ctfmon.exe O4 - HKCU\..\Run: [VisualTaskTips] C:\Programmi\VisualTaskTips\VisualTaskTips.exe 04 - HKUS\S-1-5-19\..\Run: [CTFMON.EXE] C:\WINDOWS\System32\CTFMON.EXE (User 'SERVIZIO LOCALE') 04 - HKUS\S-1-5-19\..\Run: [AVG7\_Run] C:\PROGRA~1\Grisoft\AVGFRE~1\avgw.exe /RUNONCE (User 'SERVIZIO LOCALE') 04 - HKUS\S-1-5-20\..\Run: [CTFMON.EXE] C:\WINDOWS\System32\CTFMON.EXE (User 'SERVIZIO DI RETE') O4 - HKUS\S-1-5-18\..\Run: [CTFMON.EXE] C:\WINDOWS\System32\CTFMON.EXE (User 'SYSTEM') 04 - HKUS\.DEFAULT\..\Run: [CTFMON.EXE] C:\WINDOWS\System32\CTFMON.EXE (User 'Default user') 04 - Global Startup: Microsoft Office.Ink = C:\Programmi\Microsoft Office\OSA9.EXE O4 - Global Startup: Privoxy.lnk = C:\Programmi\Vidalia Bundle\Privoxy\privoxy.exe O8 - Extra context menu item: &Windows Live Search - res://C:\Programmi\Windows Live Toolbar\msntb.dll/search.htm 08 - Extra context menu item: Scarica con Free Download Manager - file://C:\Programmi\Free Download Manager\dllink.htm 08 - Extra context menu item: Scarica i video con Free Download Manager file://C:\Programmi\Free Download Manager\dlfvideo.htm 08 - Extra context menu item: Scarica selezionati con Free Download Manager file://C:\Programmi\Free Download Manager\dlselected.htm O8 - Extra context menu item: Scarica tutto con Free Download Manager file://C:\Programmi\Free Download Manager\dlall.htm O9 - Extra button: Messenger - {FB5F1910-F110-11d2-BB9E-00C04F795683} - C:\Programmi \Messenger\msmsgs.exe 09 - Extra 'Tools' menuitem: Windows Messenger - {FB5F1910-F110-11d2-BB9E-00C04F795683} - C:\Programmi\Messenger\msmsgs.exe O16 - DPF: {1F831FA9-42FC-11D4-95A6-0080AD30DCE1} (InstaFred) - file://C:\Programmi \AutoCAD 2002 Ita\InstFred.ocx O16 - DPF: {78AF2F24-A9C3-11D3-BF8C-0060B0FCC122} (Controllo AcDc oggi) file://C:\Programmi\AutoCAD 2002 Ita\AcDcToday.ocx O16 - DPF: {AE563729-B4F5-11D4-A415-00108302FDFD} (NOXLATE-BANR) file://C:\Programmi\AutoCAD 2002 Ita\InstBanr.ocx O16 - DPF: {F281A59C-7B65-11D3-8617-0010830243BD} (Controllo AcPreview) file://C:\Programmi\AutoCAD 2002 Ita\AcPreview.ocx 017 - HKLM\System\CCS\Services\Tcpip\..\{A516A343-BD71-4FAD-9F1E-3180C0921772}: NameServer = 62.211.69.150 212.48.4.15 O18 - Protocol: skype4com - {FFC8B962-9B40-4DFF-9458-1830C7DD7F5D} - C:\PROGRA~1 \FILECO~1\Skype\SKYPE4~1.DLL O20 - AppInit\_DLLs: C:\PROGRA~1\Google\GOOGLE~2\GOEC62~1.DLL 023 - Service: AVG7 Alert Manager Server (Avg7Alrt) - GRISOFT, s.r.o. - C:\PROGRA~1\Grisoft \AVGFRE~1\avgamsvr.exe O23 - Service: AVG7 Update Service (Avg7UpdSvc) - GRISOFT, s.r.o. - C:\PROGRA~1\Grisoft \AVGFRE~1\avgupsvc.exe 023 - Service: C-DillaSrv - C-Dilla Ltd - C:\WINDOWS\system32\DRIVERS\CDANTSRV.EXE O23 - Service: gearsec - GEAR Software - C:\WINDOWS\system32\gearsec.exe O23 - Service: GFI LANguard N.S.S. 8.0 Attendant Service (gfi\_Inss8\_attservice) - GFI Software Ltd. - C:\Programmi\GFI\LANguard Network Security Scanner 8.0\Inssatt.exe O23 - Service: Google Desktop Manager 5.7.712.18632 (GoogleDesktopManager-121807-210419) - Google - C:\Programmi\Google\Google Desktop Search\GoogleDesktop.exe 023 - Service: Google Updater Service (gusvc) - Google - C:\Programmi\Google\Common\Google Updater\GoogleUpdaterService.exe 023 - Service: InstallDriver Table Manager (IDriverT) - Macrovision Corporation -C:\Programmi\File comuni\InstallShield\Driver\1150\Intel 32\IDriverT.exe 023 - Service: NVIDIA Display Driver Service (NVSvc) - NVIDIA Corporation - C:\WINDOWS \system32\nvsvc32.exe O23 - Service: Remote Packet Capture Protocol v.0 (experimental) (rpcapd) - CACE Technologies -C:\Programmi\WinPcap\rpcapd.exe 023 - Service: TrueVector Internet Monitor (vsmon) - Zone Labs, LLC - C:\WINDOWS\system32 \ZoneLabs\vsmon.exe End of file - 8244 bytes

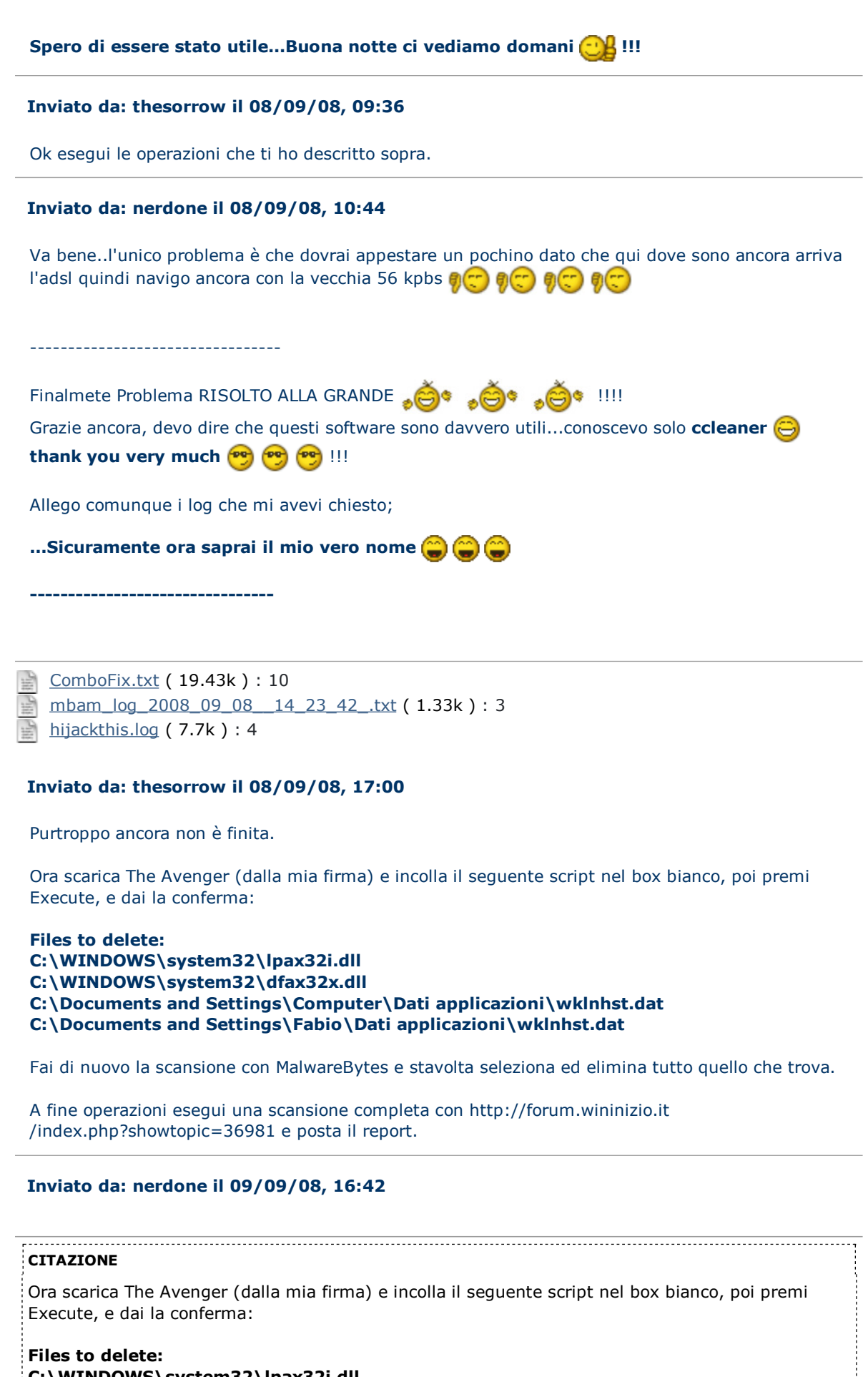

- C:\WINDOWS\system32\lpax32i.dll
- C:\WINDOWS\system32\dfax32x.dll
- C:\Documents and Settings\Computer\Dati applicazioni\wkInhst.dat

C:\Documents and Settings\Fabio\Dati applicazioni\wklnhst.dat

| CITAZIONE                                                                                                    |                                                                                       |
|----------------------------------------------------------------------------------------------------|---------------------------------------------------------------------------------------|
| Fai di nuovo la sc                                                                                                    | ansione con MalwareBytes e stavolta seleziona ed elimina tutto quello che trova       |
|                                                                                                    |                                                                                       |
| erminata la scans                                                                                                    | one non mi ha trovato nulla di malvagio 🤭 !                                           |
| co il log:                                                                                                    |                                                                                       |
| CITAZIONE                                                                                                    |                                                                                       |
| Malwarebytes' An<br>Versione del data<br>Windows 5.1.260                                                                                        | i-Malware 1.27<br>Dase: 1128<br>) Service Pack 2                                      |
| 09/09/2008 15.2<br>mbam-log-2008-                                                                                                    | l.51<br>)9-09 (15-24-51).txt                                                          |
| Tipo di scansione<br>Elementi scansio<br>Tempo trascorso:                                                                                       | Scansione completa (C:\ F:\ )<br>ati: 129816<br>1 hour(s), 13 minute(s), 20 second(s) |
| Processi delle me<br>Moduli della mem<br>Chiavi di registro<br>Valori di registro<br>Elementi dato de<br>Cartelle infette: O<br>File infetti: O | noria infetti: 0<br>oria infetti: 0<br>infette: 0<br>nfetti: 0<br>registro infetti: 0 |
| Processi delle me<br>(Nessun element                                                                                                    | noria infetti:<br>malevolo rilevato)                                                  |
| Moduli della mem<br>(Nessun element                                                                                                    | oria infetti:<br>malevolo rilevato)                                                   |
| Chiavi di registro<br>(Nessun element                                                                                                    | nfette:<br>malevolo rilevato)                                                         |
| Valori di registro<br>(Nessun element                                                                                                    | nfetti:<br>malevolo rilevato)                                                         |
| Elementi dato de<br>(Nessun element                                                                                                    | registro infetti:<br>malevolo rilevato)                                               |
| Cartelle infette:<br>(Nessun element                                                                                                    | malevolo rilevato)                                                                    |
| File infetti:<br>(Nessun element                                                                                                    | malevolo rilevato)                                                                    |

Per questo:

| CITAZIONE                                                                                                    |
|----------------------------------------------------------------------------------------------------|
| fine operazioni esegui una scansione completa con http://forum.wininizio.it<br>/index.php?showtopic=36981 e posta il report. |
| avrei dei problemi in quanto la mia conessione è lentissima (figurati 56 kbps 🔂 ) e dato che mi                              |
| serve anche il software javaanche per scaricare quello ho problemi dato che il software si installa<br>mentre si scarica     |

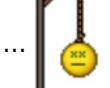

# Inviato da: thesorrow il 09/09/08, 17:02

Se non hai altri problemi allora fai una scansione con http://www.tgsoft.it/italy/download.htm e

poi disinstallalo se non ti trova niente.

Se vuoi essere sicuro allora scarica la versione di prova di Kaspersky, però prima devi disinstallare l'antivirus che hai. Poi scaduta la versione di prova puoi tranquillamente rimettere l'antivirus gratuito. Questo procedimento è per fare una scansione completa con Kaspersky, altrimenti segui il consiglio di Virit.

# Inviato da: angelique il 09/09/08, 20:12

Puoi anche provare con KASPERSKY VIRUS REMOVAL TOOL (non richiede l'installazione) http://downloads5.kaspersky-labs.com/devbuilds/AVPTool/

- scarica la versione del tool più aggiornata rispetto alla data di pubblicazione
- crea una apposta Cartella sul Desktop ed al suo interno posiziona il file
- lancia il tool

• imposta le aree che intendi scansionare (non è possibile eseguire la scansione di specifiche cartelle)

• al termine della scansione sarà possibile rimuovere e/o mettere in quarantena i file infetti rilevati Salva ed allega, il log che verrà rilasciato

(Il tool è incompatibile se si hanno già prodotti Kaspersky installati e non possiede una funzione di aggiornamento automatico delle firme)

Procedura di disinstallazione di KASPERSKY VIRUS REMOVAL TOOL

- clicca sull'icona per lanciare il tool
- nella finestra principale, in basso, clicca sulla voce Complete Virus Protection
- verrà visualizzato un messaggio: clicca su Ok
- chiudi la pagina web che verrà aperta
- nel messaggio successivo, clicca su SI per avviare la disinstallazione
- al termine, verrà richiesto di riavviare il P.C.

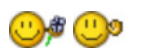

# Inviato da: nerdone il 10/09/08, 11:20

Grazie a tutti e due 🙂 🙂 !!!

Al momento credo che per quanto rigurda la versione di prova di Kaspersky, non la metterò dato che se installo e disinstallo il mio antivirus avrò un sacco di aggiornamenti da fare e immaginate un pò..sempre lo stesso problema...

La cosa più sbrigativa al momento è VirIt (dato che è grande 2.4 MB 😑 );

per quanto riguarda KASPERSKY VIRUS REMOVAL TOOL anche se è grande una 20 di Mb, appena posso lo scarico (dato che una volta su questa linea così lenta ho scaricato 700 MB 😝 )....

Ancora Grazie!! Al prossimo aggiornamento ⊖ ...!!!

# Inviato da: angelique il 10/09/08, 11:28

Solo una piccola precisazione: Se usi Virit non hai bisogno di usare il tool Kaspersky e viceversa...

La scansione online con Kaspersky puoi anche eseguirla disconnesso dalla rete leggi > http://www.wininizio.it/forum/index.php?s=&showtopic=36981&view=findpost&p=495435 <

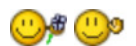

Inviato da: nerdone il 10/09/08, 16:27

CITAZIONE(angelique @ 10/09/08, 12:28) 🔚

Solo una piccola precisazione:

Se usi Virit non hai bisogno di usare il tool Kaspersky e viceversa...

😃 Può darsi che hai perfettamente ragione... ma ti spiego:

Usando Virit dopo la scansione non ha trovato nulla di anomalo.. 🝚 !!! Dopo aver scaricato Kaspersky ..sta a guardare il file log 😃 (naturalmente manca tutto il resto):

CITAZIONE Scan ----Scanned: 337478 Detected: 4 Untreated: 0 Start time: 10/09/2008 14.08.15 Duration: 02.33.53 Finish time: 10/09/2008 16.42.08 Detected -----Status Object ----deleted: riskware not-a-virus:Client-IRC.Win32.mIRC.621 File: C:\Downloads\Software \mirc621.exe//stream//data0008 deleted: riskware not-a-virus:Client-IRC.Win32.mIRC.631 File: C:\Downloads\Software \mirc631.exe//stream//data0001//stream//data0014 deleted: riskware not-a-virus:Client-IRC.Win32.mIRC.621 File: C:\Programmi\mIRC\mirc.exe deleted: Trojan program Trojan-Downloader.VBS.Small.dn File: C:\Programmi\Norton AntiVirus\Quarantine\3A640B49.htm//CryptFF -----mancano gli eventi!!!------Statistics \_\_\_\_\_ Object Scanned Detected Untreated Deleted Moved to Quarantine Archives All objects 337478 4 0 4 0 4606 606 10 21 System memory 0 0 0 0 0 0 0 0 0 0 Startup objects 706 0 0 0 0 1 20 0 0 Disk boot sectors 5 0 0 0 0 0 0 0 0 Disco Locale (C:) 309745 4 0 4 0 4173 562 10 21 Dati (F:) 27022 0 0 0 0 432 24 0 0 Settings \_\_\_\_\_ Parameter Value \_\_\_\_\_ \_\_\_\_ Security Level Recommended Action Prompt for action when the scan is complete Run mode Manually File types Scan all files Scan only new and changed files No Scan archives All Scan embedded OLE objects All Skip if object is larger than No Skip if scan takes longer than No Parse email formats No Scan password-protected archives No Enable iChecker technology No

| Enable iSwift technology No<br>Show detected threats on "Detected" tab Yes<br>Rootkits search Yes<br>Deep rootkits search No<br>Use heuristic analyzer Yes |  |
|----------------------------------------------------------------------------------------------------|--|
| Quarantine                                                                                                    |  |
| Status Object Size Added                                                                                                    |  |
|                                                                                                    |  |
|                                                                                                    |  |
| Backup                                                                                                    |  |
|                                                                                                    |  |
| Status Object Size                                                                                                    |  |
|                                                                                                    |  |
|                                                                                                    |  |

# Inviato da: angelique il 10/09/08, 16:44

I primi riskware not-a-virus:Client-IRC.Win32.mIRC.621 File: C:\Downloads\Software \mirc621.exe//stream//data0008 sono falsi positivi (non virus) l'ultimo è nella quarantena di Norton, quindi innoquo

direi che sei a posto cosi 🧲

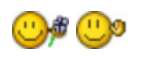

# Inviato da: nerdone il 10/09/08, 21:52

si lo sapevo grazie cmq per l'aiuto che mi avete dato in questi giorni 🔐 🕮 !!!

un'ultima domanda: ma qui in questo forum come funziona, chi scrive molti messaggi sale di livello 😩 ?

saluti 🕛 !!

# Inviato da: B4D il 23/09/08, 16:40

We anche io ho lo stesso prob. (cacchio nn so come fare a continuare ad usare il pc) ogni volta che apro 1 cartella mi da errore e mi manda sul sito 💮 htxtp://sc.videofreeforonline.com /id/4912933/4/1/ per farmi vedere 1 video dimostrativo. Ho provato a scaricale il file ma dentro c'è veramente 1 virus (che mi ha bloccato nod) Aiutoooooo plz!

# Inviato da: angelique il 24/09/08, 14:27

# Benvenuto/a!

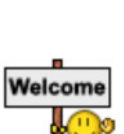

Ciao e Benvenuto/a nel forum, **B4D**. Perché non personalizzi la tua presenza in WinInizio aggiungendo una firma e un'immagine al tuo profilo personale ? se non sai come fare, <u>clicca qui</u>.

Se sei una ragazza e vuoi essere aggiunta al gruppo delle **WinGirls** non dovrai fare altro che presentarti in <u>guesto thread</u> o contattare un membro dello staff; se invece hai meno di 18 anni potresti far parte degli Juniores, per farlo <u>presentati qui</u> o contatta un membro dello staff.

Il gruppo WinGirls e Juniores offrono alcuni vantaggi speciali, scoprili nell'apposito thread

# di presentazione!

Ricordati, infine, che un titolo appropriato per dare visibilità alle tue nuove discussioni è essenziale: chiamare una discussione "Aiuto" o "Consiglio" non permette di capire subito la tua richiesta e rende più difficili le ricerche per gli altri utenti.

#### Link utili:

- Regolamento
- <u>Netiquette</u>
- <u>Glossario</u>
- Thread di Benvenuto
- Guida all'uso di WinInizio

Ciao **B4D**, hai provato a seguire la procedura descritta in questa discussione?

- log hijackthis

- log combofix
- Malwarebyte

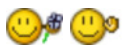

# Inviato da: nerdone il 24/09/08, 16:40

# CITAZIONE(B4D @ 23/09/08, 17:40) 💽

We anche io ho lo stesso prob. (cacchio nn so come fare a continuare ad usare il pc) ogni volta che apro 1 cartella mi da errore e mi manda sul sito 😭 htxtp://sc.videofreeforonline.com /id/4912933/4/1/ per farmi vedere 1 video dimostrativo. Ho provato a scaricale il file ma dentro c'è veramente 1 virus (che mi ha bloccato nod) Aiutoooooo plz!

Si guarda..è davvero facile 🔐 , tanto facile che mi domando come diavolo ho fatto a non arrivarci.. (non conoscevo i programmi ) ... a questo punto per te deve essere ancora più facile..segui passo passo i topic ())

Inviato da: pinzer il 01/11/08, 19:42

Anche io ho avuto lo stesso problema. Con un semplice scan con Malwarebytes ho risolto tutto. Mi avete salvato la vita...grazie 🔐 🔐

Inviato da: angelique il 01/11/08, 20:22

# Benvenuto/a!

Ciao e Benvenuto/a nel forum, pinzer.

Perché non personalizzi la tua presenza in WinInizio aggiungendo una firma e un'immagine al tuo profilo personale ? se non sai come fare, <u>clicca qui</u>.

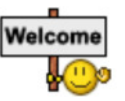

Se sei una ragazza e vuoi essere aggiunta al gruppo delle **WinGirls** non dovrai fare altro che presentarti in <u>questo thread</u> o contattare un membro dello staff; se invece hai meno di 18 anni potresti far parte degli **Juniores**, per farlo <u>presentati qui</u> o contatta un membro dello staff.

Il gruppo WinGirls e Juniores offrono alcuni vantaggi speciali, scoprili nell'apposito thread di presentazione!

Ricordati, infine, che un titolo appropriato per dare visibilità alle tue nuove discussioni è essenziale: chiamare una discussione "Aiuto" o "Consiglio" non permette di capire subito la tua richiesta e rende più difficili le ricerche per gli altri utenti.

#### Link utili:

- Regolamento

- Netiquette
- Glossario
- Thread di Benvenuto
- Guida all'uso di WinInizio

Ciao **pinzer**, sono contenta che ti siamo stati di aiuto, se hai bisogno di un controllo siamo qui.

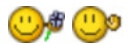

# Inviato da: illya\_xp il 02/11/08, 14:25

Ciao ragazzi. anch0io ho stesso problema... come procedo? segue gli stessi passi di Nerdone poi posto i log? grazzzzie

# Inviato da: angelique il 02/11/08, 14:28

# Benvenuto/a!

Ciao e Benvenuto/a nel forum, **illya\_xp**. Perché non personalizzi la tua presenza in WinInizio aggiungendo una firma e un'immagine al tuo profilo personale ? se non sai come fare, <u>clicca qui</u>.

Se sei una ragazza e vuoi essere aggiunta al gruppo delle **WinGirls** non dovrai fare altro che presentarti in <u>questo thread</u> o contattare un membro dello staff; se invece hai meno di 18 anni potresti far parte degli **Juniores**, per farlo <u>presentati qui</u> o contatta un membro dello staff.

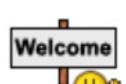

Il gruppo WinGirls e Juniores offrono alcuni vantaggi speciali, scoprili nell'apposito thread di presentazione!

Ricordati, infine, che un titolo appropriato per dare visibilità alle tue nuove discussioni è essenziale: chiamare una discussione "Aiuto" o "Consiglio" non permette di capire subito la tua richiesta e rende più difficili le ricerche per gli altri utenti.

# Link utili:

- Regolamento
- <u>Netiquette</u>
- <u>Glossario</u>
- Thread di Benvenuto
- Guida all'uso di WinInizio

# Ciao illya\_xp,

segui http://forum.wininizio.it/index.php?showtopic=98111 dal punto 1 al punto 8 ed allega i report di Combofix e Malwarebytes

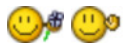

# Inviato da: illya\_xp il 02/11/08, 14:31

OK. seguiro' la guida=) (se siete veloci a rispondere!!!!=))

# Inviato da: illya\_xp il 02/11/08, 15:59

Ecco fatto. Posto i report di Combofix, Malwarebytes e log di hijackthis. spero ke riuscirete ad aiutarmi.

hijackthis.log (9.76k): 1

<u>ComboFix.txt</u> ( 21.92k ) : 4

<u>mbam log 2008 11 02 13 57 57 .txt</u> ( 2.23k ) : 2

# Inviato da: Luke57 il 02/11/08, 19:22

Ciao, adesso apri un file di testo e copiaci questo script all'interno:

#### CODICE

```
File::
C:\WINDOWS\system32\ifsndu.dll
Folder::
C:\Documents and Settings\All Users\Dati applicazioni\
{3276BE95_AF08_429F_A64F_CA64CB79BCF6}
Registry::
[-HKEY_LOCAL_MACHINE\~\Browser Helper Objects\{3A303EF6-2598-4D2D-B4DA-DEFA7CD0DC51}]
```

salva il file di testo, chiamandolo obbligatoriamente **CFScript.txt** nella stessa direzione di combofix, trascinalo con il puntatore del mouse sull'icona di combofix per una nuova scansione e riavvio del computer. Allega nuovo report se prodotto.

# Inviato da: illya\_xp il 02/11/08, 22:47

dice che C:\WINDOWS\system32 non è un programma e non e' un percorso valido...

#### Inviato da: angelique il 03/11/08, 09:35

Ciao **illya\_xp**, lo script è giusto, te l'ho allego...

- col mouse trascina il file CFScript.txt sull'icona rossa di combofix

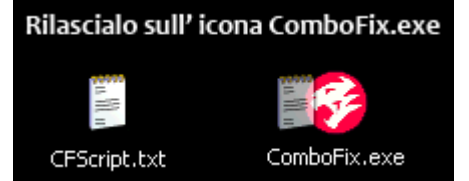

riavvia il computer

Esegui una http://www.wininizio.it/forum/index.php?showtopic=99707 (su "my computer")ed allega il report

🙂 🇯 🙂

CFScript.txt (245byte): 4

# Inviato da: illya\_xp il 03/11/08, 13:33

mi pare ke il problema si è stato rissolto=)

### Inviato da: angelique il 03/11/08, 15:10

Meglio cosi 😑 ...quando hai un pò di tempo esegui la scansione online 🥹

### Inviato da: Mr Guerra il 06/11/08, 16:15

Salve a tutti. Purtroppo ho anche io lo stesso problema degli altri utenti in questo thread; la differenza è però che non riesco ad eseguire alcune applicazioni, fra le altre anche ccleaner, combofix, the avenger, hijackthis, avast... mentre Malwarebytes' anti-malware, advanced windows care e qualcos'altro funziona. Sapete dirmi come procedere? Non so più che pesci prendere...

# Inviato da: Duca Bianco il 06/11/08, 16:35

### Ciao Mr Guerra

segui una di http://forum.wininizio.it/index.php?showtopic=93833 procedure e posta i log

# Inviato da: Mr Guerra il 06/11/08, 16:40

Ok, lo faccio, grazie 1000!

EDIT:

Perfetto, ho risolto con la II procedura, quella valida anche per Vista.

Ho dovuto reinstallare Avast, Ccleaner, Messenger ecc.

Grazie!

### Inviato da: angelique il 06/11/08, 22:20

# Benvenuto/a!

Ciao e Benvenuto/a nel forum, Mr Guerra.

Perché non personalizzi la tua presenza in WinInizio aggiungendo una firma e un'immagine al tuo profilo personale ? se non sai come fare, <u>clicca qui</u>.

Se sei una ragazza e vuoi essere aggiunta al gruppo delle **WinGirls** non dovrai fare altro che presentarti in <u>questo thread</u> o contattare un membro dello staff; se invece hai meno di 18 anni potresti far parte degli **Juniores**, per farlo <u>presentati qui</u> o contatta un membro dello staff.

Il gruppo WinGirls e Juniores offrono alcuni vantaggi speciali, scoprili nell'apposito thread di presentazione!

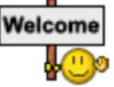

Ricordati, infine, che un titolo appropriato per dare visibilità alle tue nuove discussioni è essenziale: chiamare una discussione "Aiuto" o "Consiglio" non permette di capire subito la tua richiesta e rende più difficili le ricerche per gli altri utenti.

#### Link utili:

- Regolamento
- Netiquette
- Glossario
- Thread di Benvenuto
- Guida all'uso di WinInizio

Sono contenta che hai risolto!

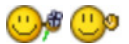

Fornito da Invision Power Board (http://www.invisionboard.com) © Invision Power Services (http://www.invisionpower.com)